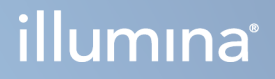

# Illumina DRAGEN Server for NextSeq 550Dx

Guide de préparation et d'installation du centre

PROPRIÉTÉ D'ILLUMINA Document n° 200025560 v00 Janvier 2023 DESTINÉ AU DIAGNOSTIC IN VITRO UNIQUEMENT. Ce document et son contenu sont la propriété exclusive d'Illumina, Inc. et ses filiales (« Illumina »), et sont destinés à un usage contractuel de ses clients en lien avec l'utilisation du ou des produits décrits dans la présente et à aucune autre utilisation. Ce document et son contenu ne seront utilisés ou distribués à aucune autre fin et ne seront communiqués, divulgués ou reproduits d'aucune façon sans le consentement écrit préalable d'Illumina. Par le biais de ce document, lllumina ne cède aucune licence en vertu de son brevet, de sa marque de commerce, de son copyright ou de ses droits traditionnels ni des droits similaires d'un tiers quelconque.

Les instructions présentes dans ce document doivent être strictement et explicitement respectées par le personnel qualifié et correctement formé afin d'assurer une utilisation correcte et sécuritaire du ou des produits décrits dans la présente. Tout le contenu de ce document doit être entièrement lu et compris avant d'utiliser le ou les produits.

LE FAIT DE NE PAS LIRE ENTIÈREMENT ET DE NE PAS SUIVRE EXPLICITEMENT TOUTES LES INSTRUCTIONS CONTENUES DANS LA PRÉSENTE PEUT CAUSER DES DOMMAGES AU OU AUX PRODUITS, DES BLESSURES AUX PERSONNES, Y COMPRIS AUX UTILISATEURS OU À D'AUTRES PERSONNES, ET DES DOMMAGES À D'AUTRES BIENS, ET ANNULERA TOUTE GARANTIE APPLICABLE AU OU AUX PRODUITS.

ILLUMINA N'ASSUME AUCUNE RESPONSABILITÉ QUANT AUX DOMMAGES DÉCOULANT D'UNE MAUVAISE UTILISATION DU OU DES PRODUITS DÉCRITS DANS LA PRÉSENTE (Y COMPRIS LES PARTIES DE CELLE-CI OU LE LOGICIEL).

© 2023 Illumina, Inc. Tous droits réservés.

Toutes les marques sont la propriété d'Illumina, Inc. ou de leurs propriétaires respectifs. Pour plus d'informations sur les marques, consultez la page www.illumina.com/company/legal.html.

# Historique des modifications

| Document      | Date         | Description de la modification |
|---------------|--------------|--------------------------------|
| 200025560 v00 | Janvier 2023 | Publication initiale           |

# Table des matières

| Historique des modifications                                                                                                    | <b>iii</b>            |
|----------------------------------------------------------------------------------------------------|-----------------------|
| Présentation                                                                                                    | 1                     |
| Préparation du centre<br>Livraison et installation<br>Exigences de l'installation<br>Exigences électriques<br>Considérations environnementales                  | 2<br>2<br>3<br>4<br>5 |
| Sécurité et conformité<br>Considérations de sécurité et marquages<br>Marquages de conformité et réglementaires                                                  |                       |
| Configurer le Serveur DRAGEN<br>Monter le serveur<br>Ports du serveur<br>Installer la licence du Illumina DRAGEN Server for NextSeq 550Dx<br>Arrêter le serveur | 10<br>                |
| Paramètres de configuration<br>Sécurité et sûreté<br>Considérations relatives au réseau                                                                         |                       |

# Présentation

Cette ressource fournit des instructions pour configurer le Illumina® Serveur DRAGEN™, y compris la préparation de votre centre pour l'installation et le fonctionnement.

Utilisez les spécifications et directives suivantes pour préparer votre installation :

- Espace requis
- Exigences électriques
- Considérations environnementales
- Exigences informatiques
- Considérations relatives au réseau

# Préparation du centre

Cette section fournit des spécifications et des directives pour préparer votre centre en vue de l'installation et du fonctionnement du Serveur DRAGEN.

- Besoins en espace de laboratoire
- Exigences électriques
- Considérations environnementales

### Livraison et installation

Le Serveur DRAGEN est déballé et installé par le client. L'espace doit être prêt avant la livraison.

#### Dimensions de la boîte

Utilisez les dimensions suivantes pour déterminer les plans de transport, d'installation et de stockage.

| Mesure     | Dimensions        |
|------------|-------------------|
| Hauteur    | 29,5 cm (11,6 po) |
| Largeur    | 62 cm (24,4 po)   |
| Profondeur | 96 cm (37,8 po)   |
| Poids      | 34,8 kg (77 lbs)  |

#### Composants de la boîte d'expédition

Le Serveur DRAGEN et ses composants sont livrés dans une seule boîte. Les composants suivants sont inclus :

- Cordon d'alimentation, spécifique au pays
- Licence Serveur DRAGEN sur clé USB
- Rails de montage en rack longueur de 80 cm (31,5 po)
- Vis de montage en rack
- Deux émetteurs-récepteurs SFP+

### Exigences de l'installation

Utilisez les spécifications et les exigences fournies dans cette section pour configurer votre espace de laboratoire.

Dimensions de l'équipement

| Mesure                  | Dimensions         |  |
|-------------------------|--------------------|--|
| Hauteur                 | 8,8 cm (3,46 po)   |  |
| Largeur                 | 43,8 cm (17,24 po) |  |
| Profondeur              | 76 cm (29,92 po)   |  |
| Poids 23 kg (50,70 lbs) |                    |  |

#### Configuration requise pour les racks

| Mesure                 | Dimensions        |
|------------------------|-------------------|
| Profondeur<br>minimale | 60,95 cm (25 po)  |
| Profondeur<br>maximale | 89,7 cm (35,4 po) |

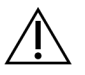

#### ATTENTION

Si le rack est plus court que la longueur du serveur (75,9 cm [29,90 po]) ou des rails (80 cm [31,50 po]), le serveur et les rails s'étendront au-delà de la longueur du rack. Pour éviter les interférences avec l'alimentation et la gestion des câbles, et pour vous assurer que le rack se ferme correctement, utilisez un rack d'une profondeur d'au moins 73,6 cm (29 po).

#### Exigences de placement

Positionnez le Serveur DRAGEN pour permettre une ventilation adéquate, l'accès à une prise de courant et l'accès pour l'entretien.

- Prévoyez une hauteur de rack d'au moins 2U.
- Assurez-vous qu'il y a une prise de courant standard à moins de 3 m (10 pi) du serveur.
- Placez l'instrument de manière à ce que le personnel puisse débrancher rapidement les cordons d'alimentation des prises.

## **Exigences électriques**

#### Spécifications d'alimentation

| Туре                               | Spécification          |
|------------------------------------|------------------------|
| Tension d'alimentation             | 100–240 VCA à 47/63 Hz |
| Consommation de puissance de crête | 750 watts              |
| Puissance d'alimentation           | 2 000 watts à 100 %    |

Pour une tension de 100–240 VCA, vos installations doivent être équipées d'une alimentation d'au moins 15 A mise à la terre avec tension appropriée. Une mise à la terre électrique est nécessaire. Si la tension fluctue de plus de 10 %, un régulateur de ligne électrique est nécessaire.

Le serveur doit être connecté à un circuit dédié qui ne doit être partagé avec aucun autre équipement.

#### Prises de courant

Votre installation doit être câblée avec les prises suivantes :

- Pour 100–110 VCA Deux lignes dédiées de 10 ampères mises à la terre avec une tension et une mise à la terre appropriées.
- Pour 220–240 VCA Deux lignes de 6 ampères mises à la terre avec une tension et une mise à la terre appropriées.
- Amérique du Nord et Japon—NEMA 5–15.
- Si la tension fluctue de plus de 10 %, des régulateurs de ligne électrique sont nécessaires.

#### Conducteur de protection

Le Serveur DRAGEN dispose d'un raccordement au conducteur de protection via le boîtier. La terre de sécurité sur le cordon d'alimentation ramène le conducteur de protection à une référence sûre. Le raccordement du conducteur de protection sur le cordon d'alimentation doit être en bon état de fonctionnement lors de l'utilisation de cet appareil.

#### Cordons d'alimentation

L'instrument est livré avec une prise standard internationale IEC 60320 C20 et est livré avec un cordon d'alimentation spécifique à la région. Pour obtenir des prises ou des cordons d'alimentation équivalents conformes aux normes locales, consultez un fournisseur tiers tel qu'Interpower Corporation (www.interpower.com). Tous les cordons d'alimentation mesurent 2,5 m (8 pi) de long.

Les tensions dangereuses sont retirées de l'instrument uniquement lorsque le cordon d'alimentation est débranché de la source d'alimentation CA. Positionnez le serveur de manière à pouvoir débrancher rapidement le cordon d'alimentation de la prise.

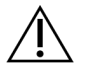

#### ATTENTION

Pour éviter les surtensions, utilisez une rallonge pour connecter l'instrument à une source d'alimentation.

#### Fusibles

Le serveur ne contient aucun fusible remplaçable par l'utilisateur.

### **Considérations environnementales**

Le tableau suivant spécifie la température, l'humidité et d'autres considérations environnementales pour loger l'instrument en toute sécurité.

| Élément          | Spécification                                                                                                    |
|------------------|----------------------------------------------------------------------------------------------------|
| Température      | Maintenez une température entre 0 °C et 35 °C dans la salle des serveurs.<br>Cette température est la température de fonctionnement du Serveur<br>DRAGEN. Ne laissez pas la température ambiante varier de plus de ±2 °C.                                    |
| Humidité         | Maintenez une humidité relative sans condensation comprise entre 10 et 85 %.                                                                                                    |
| Altitude         | Placez le Serveur DRAGEN à une altitude inférieure à 2 000 m (6 500 pi).                                                                                                    |
| Qualité de l'air | Faites fonctionner le serveur dans un environnement de centre de données<br>avec filtration de l'air selon la norme ISO 14644-1 Classe 8 avec une limite<br>de confiance supérieure de 95 %.                                                                 |
| Ventilation      | Consultez votre service des installations pour connaître les exigences de ventilation suffisantes pour le niveau de production de chaleur attendu du Serveur DRAGEN.                                                                                         |
| Emplacement      | Utilisez le serveur uniquement dans un environnement intérieur. Le serveur<br>n'est pas adapté à une utilisation dans des endroits où des enfants sont<br>susceptibles d'être présents. Le serveur est destiné à être utilisé dans une<br>salle de serveurs. |

#### Production de chaleur

| Puissance mesurée | Sortie thermique |
|-------------------|------------------|
| 800 watts         | 2 800 BTU/h      |

#### Puissance du bruit

| Performances acoustiques        | Puissance<br>du bruit<br>(dB) | Distance du serveur |
|---------------------------------|-------------------------------|---------------------|
| Inactif à 25 °C ambiant         | 70                            | 1 m (3,3 pieds)     |
| Charge maximale à 25 °C ambiant | 76                            | 1 m (3,3 pieds)     |

#### Alimentation sans interruption

Illumina recommande d'utiliser une alimentation sans interruption (ASI) fournie par l'utilisateur.

Illumina n'est pas responsable de la perte de données causée par une coupure de courant, que le Serveur DRAGEN soit connecté ou non à une alimentation sans interruption. Un générateur de secours peut souvent être interrompu donc une brève coupure de courant se produit avant que le courant ne reprenne. Cette coupure de courant interrompt l'analyse et le transfert des données.

Le tableau suivant montre trois exemples de modèles d'ASI recommandées pour le Serveur DRAGEN.

| Spécification                     | APC Amérique du<br>Nord Modèle<br>N° SMT3000RM2U    | APC Japon Modèle<br>N° SMT3000RMJ2U                 | APC International<br>Modèle<br>N° SMT3000RMI2U           |
|-----------------------------------|-----------------------------------------------------|-----------------------------------------------------|----------------------------------------------------------|
| Capacité de<br>sortie maximale    | 2 700 W 2 880 VA                                    | 2 400 W 2 400 VA                                    | 2 700 W 3 000 VA                                         |
| Tension<br>d'entrée<br>(nominale) | 120 VCA                                             | 100 VCA                                             | 230 VCA                                                  |
| Fréquence<br>d'entrée             | 50/60 Hz                                            | 50/60 Hz                                            | 50/60 Hz                                                 |
| Connexion<br>d'entrée             | NEMA L5-30P                                         | NEMA L5-30P                                         | BS1363A British<br>IEC 320 C20<br>Schuko CEE 7 / EU1-16P |
| Prises de sortie<br>ASI intégrées | 3 x NEMA 5-15R<br>3 x NEMA 5-20R<br>1 x NEMA L5-30R | 3 x NEMA 5-15R<br>3 x NEMA 5-20R<br>1 x NEMA L5-30R | 8 x IEC 320 C13<br>3 x Jumpers IEC<br>1 x IEC 320 C19    |

| Spécification                                                                            | APC Amérique du<br>Nord Modèle<br>N° SMT3000RM2U                    | APC Japon Modèle<br>N° SMT3000RMJ2U                               | APC International<br>Modèle<br>N° SMT3000RMI2U                  |
|------------------------------------------------------------------------------------------|---------------------------------------------------------------------|-------------------------------------------------------------------|-----------------------------------------------------------------|
| Dimensions                                                                               | 8,5 cm x 43,2 cm x<br>66,7 cm (3,35 po x<br>17,01 po x<br>26,26 po) | 8,7 cm x 43,2 cm x 66,7 c<br>m (3,43 po x 17,01 po x<br>26,26 po) | 8,6 cm x 48 cm x 68,3 c<br>m (3,39 po x 18,90 po x<br>26,89 po) |
| Hauteur du rack                                                                          | 2U                                                                  | 2U                                                                | 2U                                                              |
| Poids                                                                                    | 38,45 kg (84,77<br>lbs)                                             | 39 kg (85,98 lbs)                                                 | 44,28 kg (97,62 lbs)                                            |
| Durée de<br>fonctionnement<br>typique (à une<br>consommation<br>moyenne de<br>500 watts) | 58 minutes                                                          | 40 minutes                                                        | 38 minutes                                                      |

# Sécurité et conformité

Cette section fournit des informations de sécurité importantes relatives à l'installation et au fonctionnement du Serveur DRAGEN. Cette section comprend la conformité du produit et les déclarations réglementaires. Lisez cette section avant d'effectuer toute procédure sur le serveur.

Le pays d'origine et la date de fabrication du serveur sont imprimés sur l'étiquette du serveur.

# Considérations de sécurité et marquages

Cette section identifie les risques potentiels associés à l'installation, à la maintenance et à l'utilisation du Serveur DRAGEN. N'utilisez pas ou n'interagissez pas avec le Serveur DRAGEN d'une manière qui vous expose à l'un de ces dangers.

#### Consignes de sécurité générales

Assurez-vous que tout le personnel est formé au bon fonctionnement du Serveur DRAGEN et à toutes les considérations de sécurité potentielles.

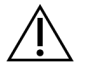

#### AVERTISSEMENT

Suivez toutes les instructions d'utilisation lorsque vous travaillez dans des zones marquées de cette étiquette afin de minimiser les risques pour le personnel ou le Serveur DRAGEN.

#### Avertissements de sécurité électrique

Ne retirez pas les panneaux extérieurs du Serveur DRAGEN. Il n'y a aucun composant réparable par l'utilisateur à l'intérieur. L'utilisation du Serveur DRAGEN avec l'un des panneaux retirés crée une exposition potentielle aux tensions secteur et CC.

### Marquages de conformité et réglementaires

Le Serveur DRAGEN est étiqueté avec les marquages de conformité et réglementaires suivants.

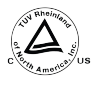

Cette étiquette garantit que le produit est testé et certifié par TUV Rheinland, un <sup>15</sup> laboratoire de test reconnu au niveau national (NRTL).

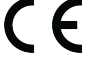

Cette étiquette garantit que le produit répond aux exigences essentielles de toutes les directives européennes pertinentes.

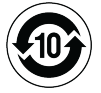

Cette étiquette garantit que le produit est conforme à la période d'utilisation pour la protection de l'environnement de 10 ans.

#### Déchets d'équipements électriques et électroniques (DEEE)

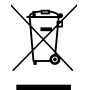

Cette étiquette indique que l'instrument est conforme à la directive DEEE relative aux déchets.

Consultez support.illumina.com/certificates.html pour obtenir des conseils sur le recyclage de votre équipement.

#### Certifications et conformité des produits

Le Serveur DRAGEN est conforme aux directives suivantes :

- EMC 2014/30/EU
- Basse tension 2014/35/UE
- ROHS 2011/65/EU et 2015/863
- ErP 2009/125/EC

Les déclarations de conformité UE complètes et les certificats de conformité sont disponibles sur le Illuminasite Web à l'adresse support.illumina.com/certificates.html.

#### **Considérations CEM**

Cet équipement a été conçu et testé selon la norme CISPR 11 Classe A. Dans un environnement domestique, il peut provoquer des interférences radio. Si des interférences radio se produisent, vous devrez peut-être les atténuer.

N'utilisez pas l'appareil à proximité de sources de rayonnement électromagnétique puissant, qui peuvent interférer avec son bon fonctionnement.

Évaluez l'environnement électromagnétique avant d'utiliser l'appareil.

# Configurer le Serveur DRAGEN

Cette section fournit des informations sur l'installation de Serveur DRAGEN. Avant de commencer, assurez-vous que vous disposez de tous les composants et que votre installation répond aux exigences.

Les composants suivants ne sont pas inclus avec le Serveur DRAGEN et sont requis pour configurer le serveur :

- Écran avec une entrée VGA
- Câble VGA
- Clavier avec une entrée USB

### Monter le serveur

Utilisez les instructions suivantes pour monter le Serveur DRAGEN sur votre rack de serveur.

#### Fixer le support de montage au serveur

- 1. Tirez le rail du support de montage hors de l'assemblage du rail jusqu'à ce que vous atteigniez le verrou de sécurité.
- 2. Appuyez sur le levier de verrouillage du rail jaune vers le haut, puis retirez le rail du support de montage de l'assemblage du rail.

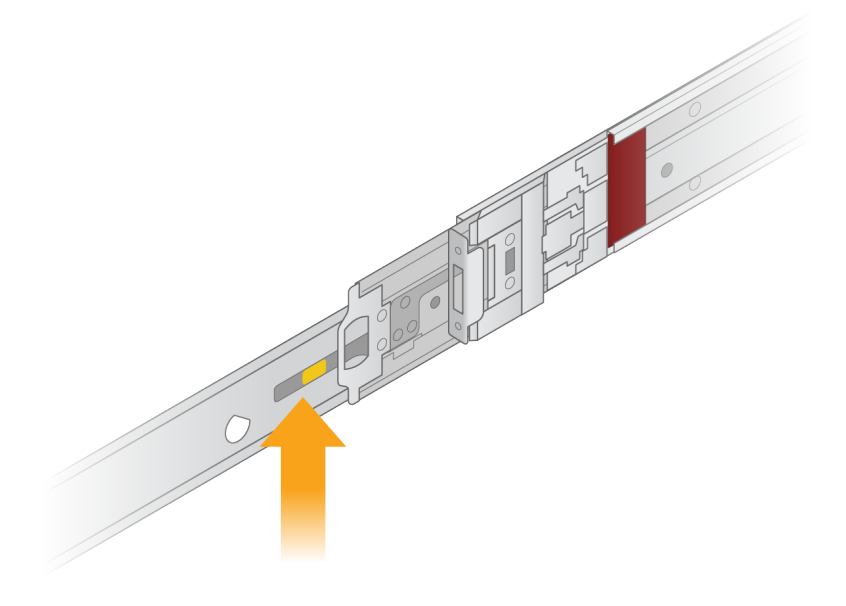

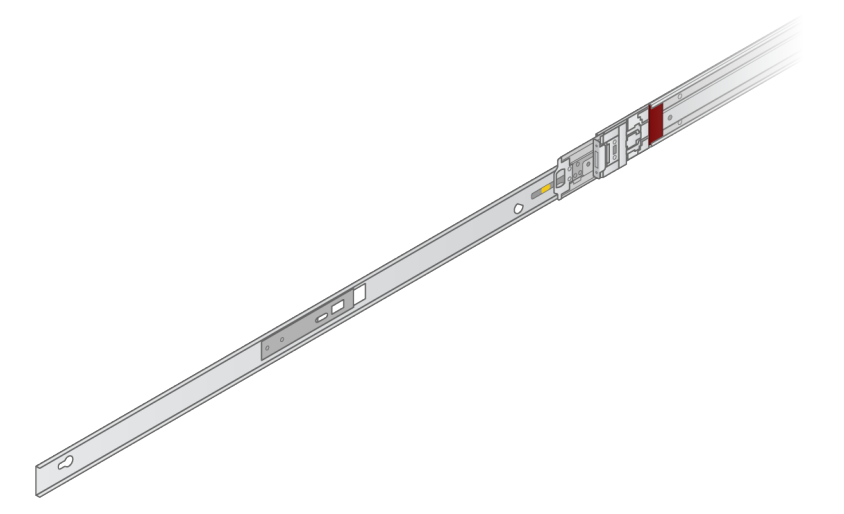

3. Alignez les fentes de la serrure sur les goujons en T sur les côtés du serveur, puis faites glisser le support de montage vers l'arrière pour le verrouiller en place.

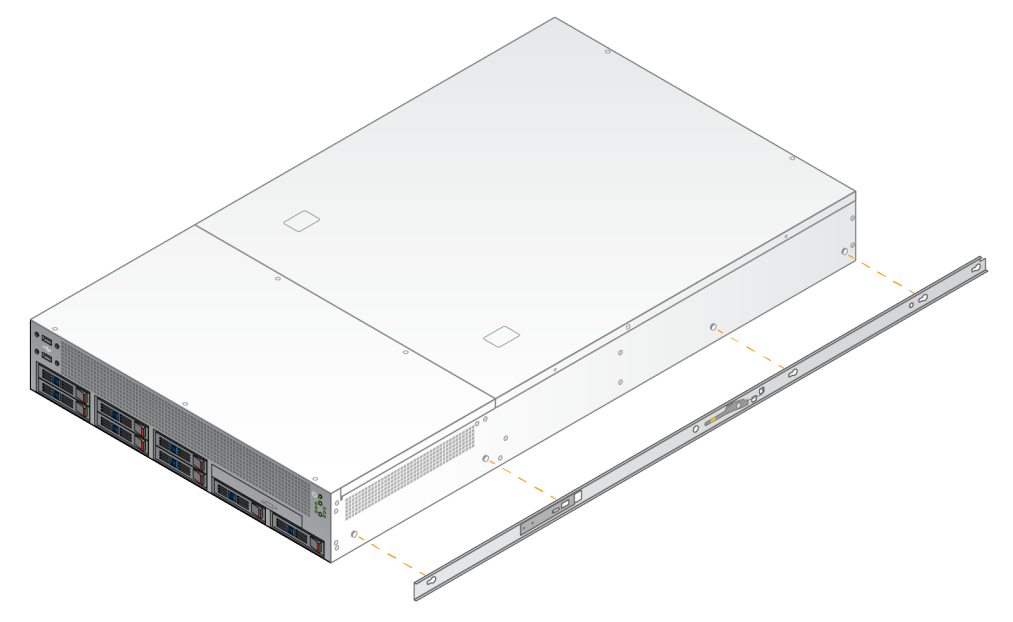

4. Répétez l'opération pour fixer le support de montage de l'autre côté.

Monter les assemblages de rails dans le rack

- 1. Appuyez sur le mécanisme d'assemblage du rail pour déverrouiller le verrou de l'assemblage du rail arrière.
- Alignez l'ensemble de rails dans les supports de rack de serveur souhaités, puis poussez vers l'avant pour le verrouiller en place.
   Un clic audible indique que le rail est en place.
- 3. Relâchez le loquet de verrouillage jaune et poussez le curseur vers l'arrière de l'ensemble rail.

Document n° 200025560 v00 DESTINÉ AU DIAGNOSTIC IN VITRO UNIQUEMENT.

- 4. Alignez l'ensemble de rails dans les supports de rack de serveur avant souhaités, puis basculez le mécanisme de verrouillage vers l'avant pour verrouiller l'ensemble de rails en place.
- 5. Répétez l'opération pour l'autre rail.

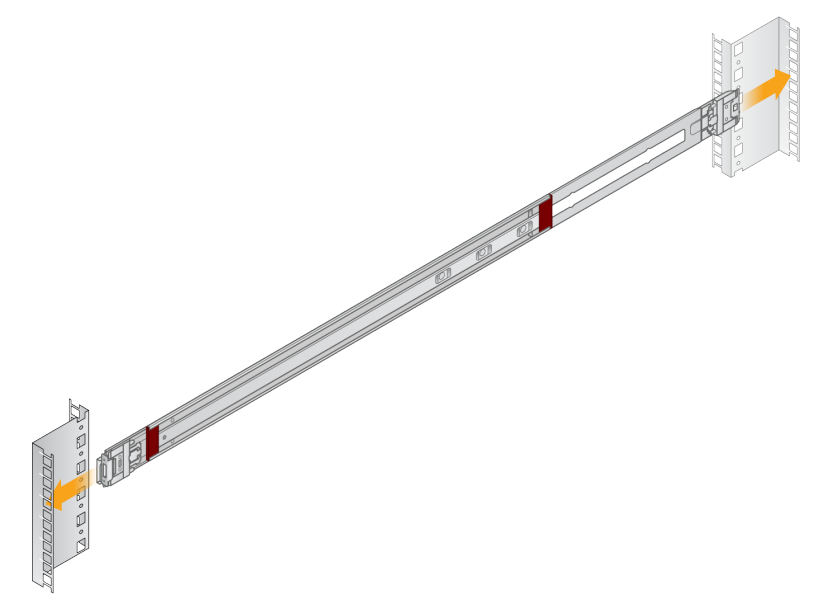

#### Installer le serveur dans le rack

Deux personnes sont recommandées pour déplacer le serveur.

- 1. En vous plaçant face à l'avant du rack, alignez les supports de montage du serveur avec les glissières à l'intérieur du rack.
- 2. Faites glisser les supports de montage dans les glissières jusqu'à ce que vous atteigniez les verrous de sécurité.
- 3. Appuyez simultanément sur les deux déclencheurs de verrouillage de sécurité, puis faites glisser le serveur vers l'avant jusqu'à ce qu'il repose contre le rack du serveur.
- 4. Insérez les câbles nécessaires.
- 5. Insérez les vis dans la fenêtre rectangulaire à l'avant de chaque mécanisme de verrouillage.

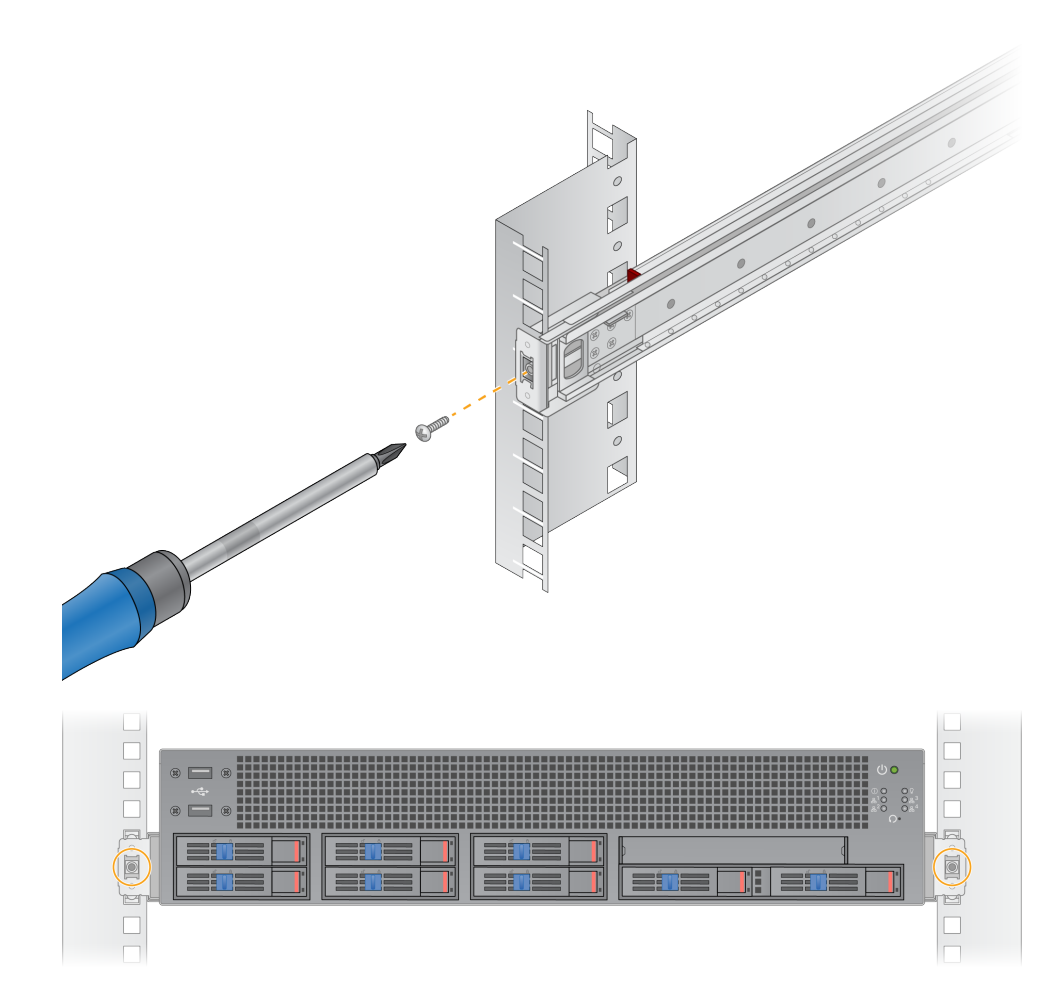

### Ports du serveur

La figure suivante indique l'emplacement du port à l'arrière du serveur pour chaque câble requis lors de l'installation du Illumina DRAGEN Server for NextSeq 550Dx.

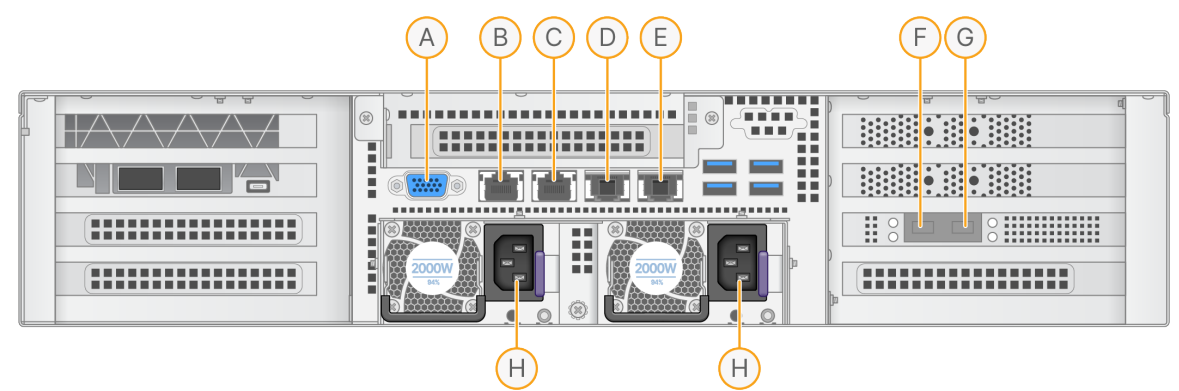

- A. Port VGA (écran)
- B. Port Ethernet 1 Go avec le nom d'interface enp5s0 (BMC)
- C. Port Ethernet 1 Go avec le nom d'interface enp4s0
- D. Port Ethernet 10 Go avec le nom d'interface enp26s0f1
- E. Port Ethernet 10 Go avec le nom d'interface enp26s0f0
- F. Port SFP+ 10 Go avec le nom d'interface ens3f0
- G. Port SFP+ 10 Go avec le nom d'interface ens3f1
- H. Prises d'alimentation

#### Insérer les câbles

- 1. À l'aide du câble VGA, connectez le moniteur VGA au port VGA du serveur.
- 2. Connectez le clavier USB à n'importe quel port USB disponible.
- 3. Connectez le câble réseau RJ45 au port réseau D ou E.

# Installer la licence du Illumina DRAGEN Server for NextSeq 550Dx

Vous pouvez activer le Serveur DRAGEN en installant la clé de licence USB comme suit. Vous devez activer le serveur avant de continuer.

- 1. Branchez l'alimentation à la prise d'entrée CA, puis à une prise murale.
- 2. Localisez la clé de licence USB dans la boîte de réception.
- 3. Branchez la clé de licence USB dans n'importe quel port USB à l'arrière du serveur.
- 4. Branchez le cordon d'alimentation à la prise d'entrée de l'alimentation, puis à la prise murale.
- 5. Le serveur Serveur DRAGEN s'allume automatiquement.

Document n° 200025560 v00 DESTINÉ AU DIAGNOSTIC IN VITRO UNIQUEMENT.

### Arrêter le serveur

Vous pouvez arrêter le Serveur DRAGEN directement à partir de la ligne de commande.

- 1. Connectez-vous en tant que root.
- 2. Pour lancer l'arrêt du système, saisissez la commande suivante :

poweroff

Attendez quelques minutes jusqu'à ce que le serveur s'arrête complètement.

# Paramètres de configuration

Vous pouvez configurer les paramètres suivants pour le Serveur DRAGEN :

- Sécurité
- Réseaux
- Contrôleur de gestion de la carte de base

# Sécurité et sûreté

Le Serveur DRAGEN est conçu pour résister aux attaques. Complétez cette conception avec les recommandations de sécurité suivantes :

- Un LAN interne sécurisé pour empêcher la distribution des données à tous les navigateurs Web.
- Accès limité au Serveur DRAGEN pour empêcher le retrait du contrôleur RAID, des lecteurs de disque et l'accès aux données. Le démarrage en mode mono-utilisateur permet d'accéder à l'ensemble du système.
- Le Serveur DRAGEN est conçu pour analyser les données de séquençage. Ne le considérez pas comme un ordinateur à usage général. Reportez-vous à la section *Comportement de l'utilisateur* à la page 16 pour plus d'informations sur l'utilisation appropriée.

#### Logiciel antivirus

Illumina ne recommande pas d'exécuter des antivirus sur le Serveur DRAGEN. Les antivirus ont souvent un impact sur les performances des systèmes de calcul haute performance (HPC).

#### Ports restreints et authentification

| Connexions sortantes | lus.edicogenome.com port 80 |
|----------------------|-----------------------------|
| Connexions entrantes | SSH : TCP port 22           |

#### Protection contre le dépassement de pile

Les processeurs modernes désactivent l'exécution codée dans les sections de données du programme pour faire face aux attaques par dépassement de pile. Cette fonctionnalité est activée par défaut.

#### Comportement de l'utilisateur

Le Serveur DRAGEN est conçu pour analyser les données de séquençage. Pour des raisons de qualité et de sécurité, le serveur ne doit pas être utilisé à des fins informatiques générales telles que la navigation sur le Web, la vérification des e-mails ou l'exécution de logiciels tiers. Ces activités peuvent entraîner

une dégradation des performances ou une perte de données. Les utilisateurs doivent également éviter de stocker des fichiers sur le disque de travail, car cela peut entraver le bon fonctionnement du serveur.

### Considérations relatives au réseau

Avant d'exécuter des tests, assurez-vous que votre réseau contient les composants requis et respecte les recommandations de connexion réseau.

La configuration de Serveur DRAGEN nécessite les composants réseau suivants :

- Adresse de passerelle par défaut
- Adresse IP du serveur DNS
- Adresses IP (2)
- Masque de sous-réseau pour les adresses IP

Les opérations suivantes nécessitent une connexion Internet externe utilisant le protocole TCP sur les ports 80 et 443 :

- Mise à jour du système d'exploitation
- Accès au serveur de licences

#### Connexions réseau

Utilisez les recommandations suivantes pour installer et configurer une connexion réseau :

- La bande passante recommandée pour une connexion est de 10 Gb par seconde.
- Les commutateurs et autres équipements réseau doivent avoir un minimum de 10 Gb par seconde.
  - Calculez la capacité totale de la charge de travail sur chaque commutateur réseau. Le nombre d'instruments connectés et d'équipements auxiliaires, tels qu'une imprimante, peut avoir un impact sur la capacité.
- Pour les connexions de 10 Gb, les connecteurs SFP+ et RJ45 sont pris en charge. Si vous utilisez des ports SFP+, des câbles Twinax ou des émetteurs-récepteurs SFP+ sont nécessaires. Les émetteurs-récepteurs validés incluent Intel et Finisar.
- Demandez à votre expert informatique d'examiner les activités de maintenance du réseau pour détecter les risques de compatibilité potentiels avec le système.

#### Configurer le réseau du serveur

Utilisez l'interface utilisateur de texte du Network Manager (NMTUI) pour configurer l'adresse IP, la passerelle, le serveur DNS et des options supplémentaires pour votre connexion.

- 1. Connectez-vous en tant que root en utilisant le mot de passe par défaut : Hello@Illumina!. Le système invite les utilisateurs à réinitialiser le mot de passe lors de la première connexion.
- 2. Saisissez:

nmtui

- 3. Utilisez le clavier pour naviguer dans le NMTUI.
- 4. Sélectionnez **Activate a connection** (Activer une connexion) pour afficher la connexion Ethernet active.
  - La connexion Ethernet active affiche un astérisque devant le nom de la connexion.
- 5. Sélectionner **Back** (Retour).
- 6. Sélectionner Edit a connection (Modifier une connexion).
- 7. Accédez à la connexion active, puis sélectionnez Edit (Modifier).
- 8. Sélectionnez Show (Afficher) à côté de Configuration IPv4 ou Configuration IPv6.
- 9. Sélectionnez Automatic (Automatique) pour choisir l'une des configurations IP suivantes :
  - Pour supprimer la configuration IP, sélectionnez Disabled (Désactivé).
  - Pour obtenir automatiquement votre adresse IP à partir du protocole DHCP, sélectionnez **Automatic** (Automatique).
  - Pour définir manuellement votre adresse IP, sélectionnez Manual (Manuel).
- 10. Définissez les paramètres réseau suivants :
  - Adresse IP et masque de sous-réseau
  - Passerelle
  - Serveur DNS
  - [Facultatif] Domaine de recherche
  - [Facultatif] Sélectionnez des paramètres de routage supplémentaires en fonction de votre configuration de routage.
- 11. Sélectionnez comment les utilisateurs peuvent accéder à la connexion.
  - **Connexion automatique** : la connexion agit comme connexion par défaut pour tous les utilisateurs.
  - **Disponible pour tous les utilisateurs** : tous les utilisateurs peuvent accéder à cette connexion. La désactivation de cette option supprime la connexion de la liste des connexions disponibles pour les utilisateurs.
- 12. Sélectionnez OK.

#### Définir l'heure du serveur

#### Synchroniser l'heure du serveur avec le serveur NTP

- 1. Connectez-vous en tant que root.
- 2. Vérifiez si le démon chrony est en cours d'exécution. Saisissez :

```
systemctl status chronyd
```

3. Si le résultat de la commande précédente indique « inactive » (inactif) ou « dead » (mort), activez le démon chrony. Saisissez :

systemctl enable chronyd

4. Pour démarrer le démon, saisissez :

systemctl start chronyd

5. Modifiez /etc/chrony.conf en utilisant vi. Saisissez :

vi /etc/chrony.conf

 Remplacez les paramètres par défaut du serveur NTP par le serveur NTP local. Paramètres par défaut d'origine :

```
server 0.centos.pool.ntp.org iburst
server 1.centos.pool.ntp.org iburst
server 2.centos.pool.ntp.org iburst
server 3.centos.pool.ntp.org iburst
```

Paramètres pour utiliser le(s) serveur(s) NTP local(aux) :

server 192.168.1.1 iburst server 192.168.1.2 iburst

7. Pour enregistrer le fichier, saisissez :

:wq!

8. Pour redémarrer le démon chrony, saisissez :

systemctl restart chronyd

9. Vérifiez la santé du serveur d'heure locale comme suit.

timedatectl

- 10. Pour vous assurer que Serveur DRAGEN peut se synchroniser avec le serveur NTP local, utilisez l'une des commandes suivantes :
  - chronyc tracking (Manuel)
  - ntpdate (Automatique)

Voici un exemple de commande :

ntpdate -q 192.168.1.1

#### **Configurer le BMC**

Vous pouvez vous connecter au contrôleur de gestion de la carte de base (BMC) pour fournir une surveillance et un contrôle à distance pour le support techniquelllumina. Reportez-vous à la section *Ports du serveur* à la page 14 pour connaître le port approprié à utiliser.

- 1. Connectez-vous en tant qu'utilisateur root à l'aide du mot de passe root fourni dans l'e-mail de bienvenue Serveur DRAGEN. Si vous n'avez pas reçu vos identifiants de connexion, contactez le service client Illumina.
- Si vous vous connectez pour la première fois, réinitialisez votre mot de passe.
   Les mots de passe doivent contenir au moins 10 caractères alphanumériques et deux caractères spéciaux.
- 3. Pour utiliser une adresse IP statique, procédez comme suit.
  - a. Entrez la commande suivante :

ipmitool lan set 1 ipsrc static

b. Pour définir l'adresse IP, saisissez la commande suivante :

ipmitool lan set 1 ipaddr <IP address>

c. Pour définir le masque de réseau, saisissez la commande suivante :

ipmitool lan set 1 netmask <netmask ID>

d. Pour définir la passerelle par défaut, saisissez la commande suivante :

ipmitool lan set 1 defgw ipaddr <gateway ID>

4. Entrez l'adresse IP dans le navigateur Web. Vous pouvez vous connecter en tant qu'administrateur à l'aide du mot de passe imprimé au dos du Serveur DRAGEN.

#### Accéder au serveur à distance

Pour accéder à votre Serveur DRAGEN depuis un emplacement distant, vous devez définir votre zone de pare-feu sur public et autoriser la connexion au compte root via des connexions SSH.

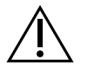

#### ATTENTION

La configuration de l'accès à distance permet à n'importe quel appareil du réseau d'accéder à votre serveur et expose ce dernier à des risques de sécurité.

#### Définir la zone du pare-feu

Par défaut, le pare-feu est activé et bloque toutes les connexions entrantes. Pour autoriser les connexions SSH distantes, exécutez le script suivant :

/usr/local/bin/mfg\_enable\_network.sh

Ce script accomplit les étapes suivantes :

- Définit la zone de pare-feu sur public.
- Configure les interfaces réseau pour qu'elles démarrent automatiquement à la mise sous tension du serveur.
- Permet aux utilisateurs de se connecter via SSH.
- Recharge la configuration SSHD.
- Redémarre le service de gestionnaire de réseau.

#### Autoriser l'authentification du compte root via SSH

Pour accéder au Illumina DRAGEN Server for NextSeq 550Dx à distance, vous devez activer la connexion du compte root via les connexions SSH. Par défaut, les tentatives de connexion au compte root via les connexions SSH sont bloquées.

- 1. Connectez-vous en tant que root.
- 2. Ouvrez/etc/ssh/sshd\_config.
- 3. Définissez PermitRootLogin sur yes (oui).
- 4. Redémarrez sshd comme suit.
  - systemctl restart sshd

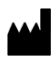

Illumina 5200 Illumina Way San Diego, Californie 92122 États-Unis +(1) 800 809 ILMN (4566) +(1) 858 202 4566 (en dehors de l'Amérique du Nord) techsupport@illumina.com www.illumina.com

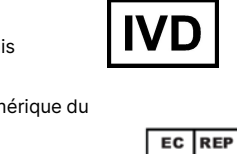

CE

Illumina Netherlands B.V. Steenoven 19 5626 DK Eindhoven The Netherlands

#### Commanditaire australien

Illumina Australia Pty Ltd Nursing Association Building Level 3, 535 Elizabeth Street Melbourne, VIC 3000 Australie

DESTINÉ AU DIAGNOSTIC IN VITRO UNIQUEMENT.

© 2023 Illumina, Inc. Tous droits réservés.

# illumina®